Инструкция

# Установка и настройка VTB Рау

Simpla

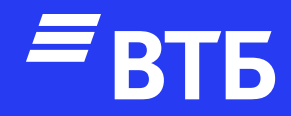

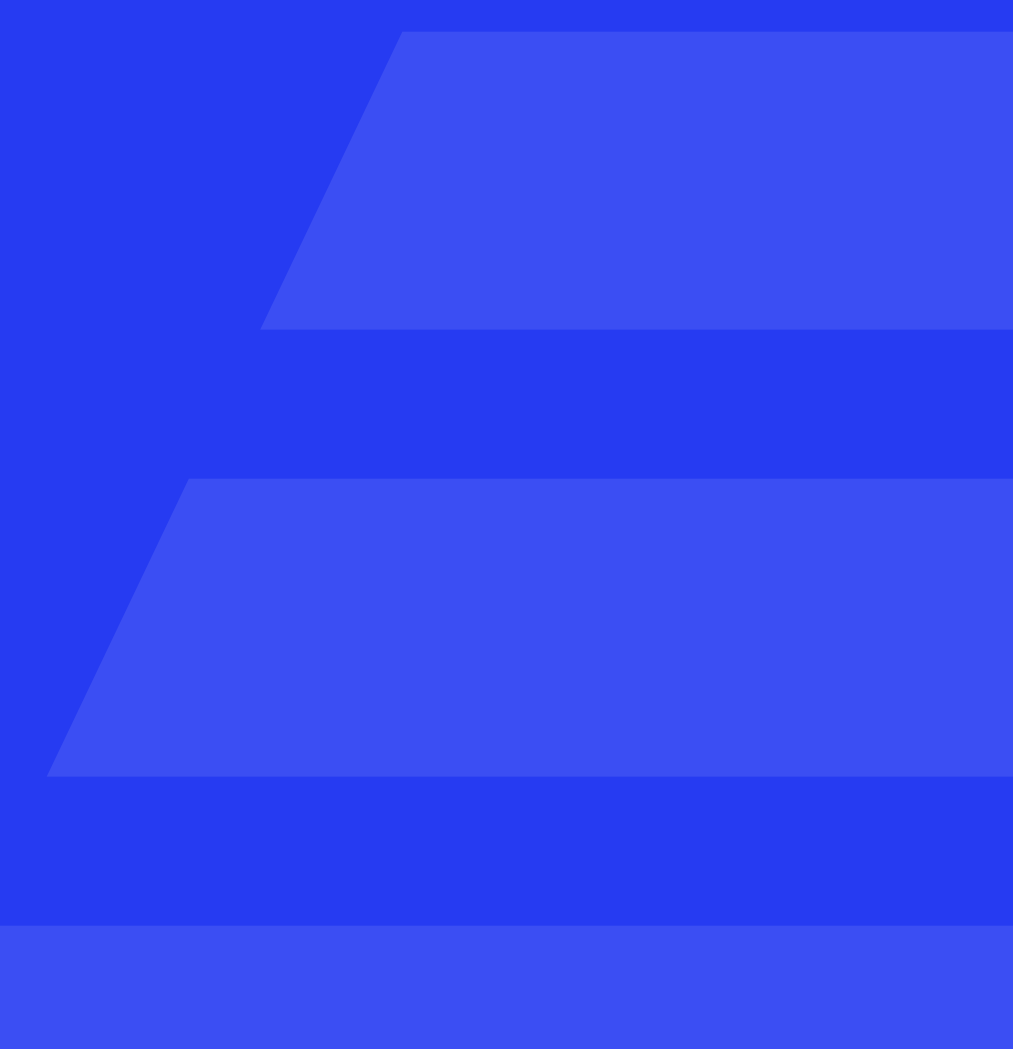

Подключитесь по FTP к серверу и добавьте папку VtbPayments в директорию {{Корень сайта}}/payment/

Авторизуйтесь в роли «Администратора»

Настройка платежной системы

Перейдите на страницу «Настройки» и откройте вкладку «Оплата»

# Нажмите

🕂 Добавить способ оплаты

| Katanor 3       | 95<br>аказы Покупа           | атели | Страницы       | Блог   | <b>Комме</b> |
|-----------------|------------------------------|-------|----------------|--------|--------------|
| Настройки       | Валюты                       | Дос   | тавка          | Оплата | Me           |
| Способь         | і оплаты                     | 🛨 Доб | авить способ о | платы  |              |
| Яндекс.Д        | <u> Ценьги</u>               |       |                |        |              |
| Банковс         | кая карта                    |       |                |        |              |
| <u>Через те</u> | рминал                       |       |                |        |              |
| Со счета        | <u>а мобильного телефо</u>   | она   |                |        |              |
| <u>Webmon</u>   | ey wmz                       |       |                |        |              |
| <u>Квитанц</u>  | ия                           |       |                |        |              |
| Робокас         | <u>ca</u>                    |       |                |        |              |
| PayPal          |                              |       |                |        |              |
| Оплата с        | через Интеркассу             |       |                |        |              |
| Оплата н        | <u>картой через Liqpay.c</u> | com   |                |        |              |
| Оплата С        | <u>tepes Pay2Pay</u>         |       |                |        |              |
| Оплатит         | ь через QIWI                 |       |                |        |              |
| Выбрать все     | Включить 🗸                   |       |                |        |              |

© 2017 Simpla 2.3.8 Лицензия действительна до 2036-12-05 для домена simpla. Управление лицензией. Вы вошли как admin\_simp. Выход

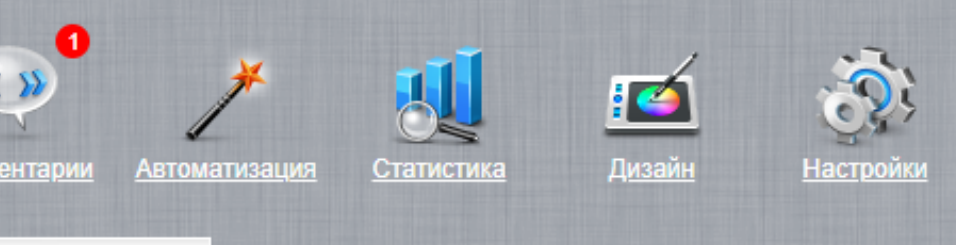

# енеджеры

| Применить  |
|------------|
| 9 😑        |
| 9 🖨        |
| P 🔁        |
| P 🔁        |
| e 😑        |
| P 🔁        |
| 9 <b>0</b> |
| P 🗢        |
| P 🔁        |
| 9 🖨        |
| 9 😑        |
| 9 😑        |

В выпадающем списке платежных систем изменить выбор с «Ручная обработка» на «VtbPayments»

В самом верхнем поле введите название платёжной системы и активируйте справа чекбокс «Активен»

Выберите в поле «Валюта» значение «рубли», «Режим работы» значение «Производственный или тестовый»

Заполните поля «Идентификатор клиента», «Секрет клиента» и «Идентификатор магазина»

Выберите в поле «Отладка» значение «Логирование»

Укажите «Возможные способы доставки» и «Описание»

Нажмите «Сохранить»

| Валюты       Доставка       Оплата           | Ф       Ф       Ф |
|----------------------------------------------|----------------------------------------------------------------------------------------------------|
|                                              | 🗆 Активен                                                                                                    |
| VtbPayments <ul> <li>Валюта рубли</li> </ul> | ~                                                                                                    |
| VtbPayments                                  | Возможные способы доставки                                                                                                    |
| Режим работы Производственный 🗸              | Курьерская доставка по Москве                                                                                                    |
| Идентификатор клиента                        | Самовывоз                                                                                                    |
| Секрет клиента                               |                                                                                                    |
| Идентификатор магазина                       |                                                                                                    |
| Отладка Выключена 🗸                          |                                                                                                    |

# Описание

| H | 2 | 💼 💼 | 5 | 🔁   В                           | I | <u>U</u> are | X, X | ¢°   :⊟ | Ē≣≣   | ≣ ≡   <u>A</u> |
|---|---|-----|---|---------------------------------|---|--------------|------|---------|-------|----------------|
|   |   |     | - | l <sup>a</sup> m m <sup>a</sup> | Ψ |              | G3   | ڻ 🔅     | 🛯 🕒 Ω | <b>N 4</b>     |

| + 🥸 +   | Стиль | 🕶 Абзац  | - Шрифт | • Размер | •  |
|---------|-------|----------|---------|----------|----|
| 😭   «§» | 2 🛷 💝 | 🏢 📄 нтт. |         |          |    |
|         |       |          |         |          |    |
|         |       |          |         |          |    |
|         |       |          |         |          |    |
|         |       |          |         |          |    |
|         |       |          |         |          |    |
|         |       |          |         |          |    |
|         |       |          |         |          |    |
|         |       |          |         |          |    |
|         |       |          |         |          | 1. |
|         |       |          |         |          |    |

Сохранит

# Удаление плагина

Перейдите на страницу «Настройки» и откройте вкладку «Оплата»

Нажмите

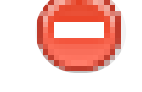

подтвердите удаление и способ оплаты «Платежная система ВТБ» будет удален

Подключитесь к серверу через FTP и удалите папку VtbPayments из директории {{Корень сайта}}/payment/

| Karanor 3      | 95<br>Заказы Покуп          | атели <u>С</u> | <b>Траницы</b> | Блог   | <b>«</b><br>Комме |
|----------------|-----------------------------|----------------|----------------|--------|-------------------|
| Настройки      | Валюты                      | Доста          | вка            | Оплата | Me                |
| Способы        | ы оплаты                    | 🕂 Добави       | ть способ оп   | латы   |                   |
| <u>Яндекс</u>  | Деньги                      |                |                |        |                   |
| Банково        | ская карта                  |                |                |        |                   |
| <u>Через т</u> | ерминал                     |                |                |        |                   |
| Со счет        | а мобильного телефо         | она            |                |        |                   |
| <u>Webmo</u>   | <u>ney wmz</u>              |                |                |        |                   |
| Квитанц        | <u>ви</u>                   |                |                |        |                   |
| <u>Робока</u>  | cca                         |                |                |        |                   |
| PayPal         |                             |                |                |        |                   |
| Оплата         | через Интеркассу            |                |                |        |                   |
| Оплата         | <u>картой через Liqpay.</u> | com            |                |        |                   |
| Оплата         | <u>uepes Pay2Pay</u>        |                |                |        |                   |
| Оплати         | ть через QIWI               |                |                |        |                   |
| Платеж         | <u>ная система ВТБ</u>      |                |                |        |                   |
| Выбрать все    | Включить 🗸                  |                |                |        |                   |

© 2017 Simpla 2.3.8 Лицензия действительна до 2036-12-05 для домена simpla. Управление лицензией. Вы вошли как admin\_simp. Выход

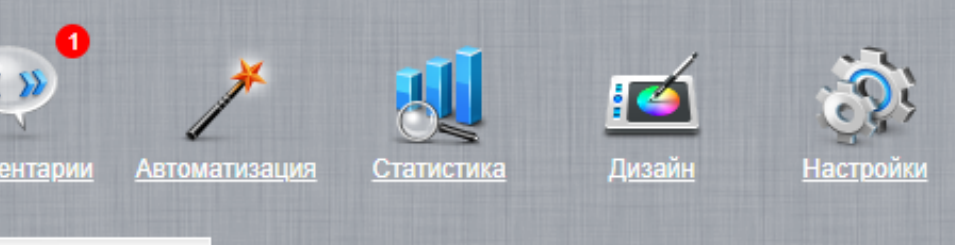

# неджеры

|       | 9    | 0  |
|-------|------|----|
|       | 9    | 0  |
|       | 9    | 0  |
|       | 9    | 0  |
|       | 9    | 0  |
|       | 9    | 0  |
|       | 9    | 0  |
|       | 9    | 0  |
|       | 9    | 0  |
|       | 9    | 0  |
|       | 9    | 0  |
|       | 9    | 0  |
|       | 9    | 0  |
| Приме | енит | гь |

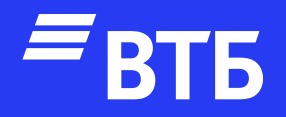

# Успешных продаж!